## **Logbook Toolbars**

\_

|                                                                                                    |                        | i 🔁                          |                       | <b>2</b> 7               | 2                           | 🏷 🖻 🗖                             |                      | •       | _         | 7        | an a   | 9      | -3 😲    |             |
|----------------------------------------------------------------------------------------------------|------------------------|------------------------------|-----------------------|--------------------------|-----------------------------|-----------------------------------|----------------------|---------|-----------|----------|--------|--------|---------|-------------|
|                                                                                                    |                        |                              |                       |                          | Figure 1.                   | Spreadsheet S                     | tyle Log S           | Sub-T   | oolbar    |          |        |        |         |             |
| Left to right desc                                                                                                    | ription c              | of the toolba                | ar shown              | in Figure                | 1 above:                    |                                   |                      |         |           |          |        |        |         |             |
| Options: Click to                                                                                                    | o view a               | drop down                    | menu o                | f configura              | able setting                | gs                                |                      |         |           |          |        |        |         |             |
| Print: Click to vie                                                                                                    | ew a dro               | op down of                   | print opt             | ions                     |                             |                                   |                      |         |           |          |        |        |         |             |
| Export: Click to view a drop down of export options                                                                                          |                        |                              |                       |                          |                             |                                   |                      |         |           |          |        |        |         |             |
| Date Input: Click to view a drop down of automatic date entry options                                                                        |                        |                              |                       |                          |                             |                                   |                      |         |           |          |        |        |         |             |
| New: Click to create a new flight log entry                                                                                                  |                        |                              |                       |                          |                             |                                   |                      |         |           |          |        |        |         |             |
| Cancel: Cancels any changes (skips save operation, restores previous data)                                                                   |                        |                              |                       |                          |                             |                                   |                      |         |           |          |        |        |         |             |
| Refresh: Refresh                                                                                                    | hes disp               | played data                  | and res               | ets sorting              | g to default                | (date ascendin                    | g)                   |         |           |          |        |        |         |             |
| Sort: Forces a so                                                                                                    | ort to the             | e default (d                 | ate asce              | ending)                  |                             |                                   |                      |         |           |          |        |        |         |             |
| Cut: Windows Co                                                                                                    | ut to Cli              | pboard                       |                       |                          |                             |                                   |                      |         |           |          |        |        |         |             |
| Copy: Windows                                                                                                    | Copy to                | Clipboard                    |                       |                          |                             |                                   |                      |         |           |          |        |        |         |             |
| Paste: Windows                                                                                                    | s Paste                | from Clipbo                  | ard                   |                          |                             |                                   |                      |         |           |          |        |        |         |             |
| Delete: Deletes of                                                                                                    | currently              | y selected f                 | light rec             | ord(s)                   |                             |                                   |                      |         |           |          |        |        |         |             |
| Freeze Columns: Displays divider line, all columns to the left of the divider will be frozen, only those to the right will scroll left/right |                        |                              |                       |                          |                             |                                   |                      |         |           |          |        |        |         |             |
| Summary Bar: T                                                                                                    | Toggles                | visibility of                | the Sum               | mary Bar                 |                             |                                   |                      |         |           |          |        |        |         |             |
| Enhanced Data                                                                                                    | Naviga                 | tor: Toggle                  | s the Er              | hanced D                 | ata Naviga                  | ator (show/hide)                  |                      |         |           |          |        |        |         |             |
| Filter Toolbar: D                                                                                                    | Displays               | /Hides the I                 | Filter To             | olbar (Figu              | ure 2 belov                 | v)                                |                      |         |           |          |        |        |         |             |
| Find Dialog: Dis                                                                                                    | splays fir             | nd informat                  | ion for q             | uick recor               | d finding                   |                                   |                      |         |           |          |        |        |         |             |
| Error Analysis:                                                                                                    | Click to               | perform an                   | analysi               | s of the lo              | gbook data                  | a for common e                    | rors                 |         |           |          |        |        |         |             |
| Help: Displays he                                                                                                    | elp for l              | ogbook are                   | а                     |                          |                             |                                   |                      |         |           |          |        |        |         |             |
| Lock: Version 1. inadvertent edits.                                                                                                    | .10.54 a<br>5. Click a | dds a new l<br>again to unlo | lock butt<br>ock shou | on just to<br>Ild you ne | the left of t<br>ed to make | the close buttor<br>any additions | . Click th or edits. | nis but | ton (dowr | n) to lo | ck the | data a | rea and | prevent fro |

Close: Closes logbook window

All Data 

Aircraft ▼ Flights and SIM Flights Simulator
AT-38BC
B737 SIM
B747
C172
C182
F-15 SIM
F-15C ▼

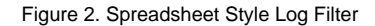

Date Selector: Click to select a range of dates to filter the logbook data or Custom to select a range of dates

Aircraft: Choose the Aircraft Types to display data

Option Selector: Choose whether to display All Data (Flights and Sim), or just Flights, or Simulator entries, respectively

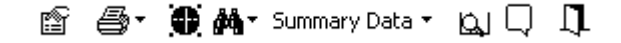

Figure 3. Windows Style Log Sub-Toolbar

Options: Click to view the available configuration options

Print: Click to view a drop down of print options

Display Approaches: Normally minimized, click to view the approach selector

Find: Snap to a particular record within the logbook

Summary Data: Displays Summary Bar information

Error Checking: Initiates an error checking routine to look for common data entry errors

Help: Displays the help documentation for the logbook area

Close: Closes the Windows Log

| Elight Selector             | <b> </b> ▲ |
|-----------------------------|------------|
| r light collector           |            |
| 8/16/1990 T-41C AFF-AFF 1.6 |            |
| 8/22/1990 T-41C AFF-AFF 1.5 |            |
| 8/24/1990 T-41C AFF-AFF 1.5 |            |
| 8/28/1990 T-41C AFF-AFF 1.5 |            |
| 8/30/1990 T-41C AFF-AFF 1.5 |            |
| 9/4/1990 T-41C AFF-AFF 1.6  |            |
| 9/6/1990 T-41C AFF-AFF 1.5  |            |
| 9/10/1990 T-41C AFF-AFF 1.5 |            |
| 9/12/1990 T-41C AFF-AFF 1.5 |            |
| 9/12/1990 T-41C AFF-AFF 0.1 |            |
| 9/12/1990 T-41C AFF-AFF 0.3 |            |
| 9/12/1990 T-41C AFF-AFF 0.2 |            |
| 9/12/1990 T-41C AFF-AFF 0.5 |            |
| 9/18/1990 T-41C AFF-AFF 0.5 |            |
|                             | -7         |

Figure 4. Windows Style Log Navigator

First Record: Click to jump to the first logbook entry

Previous Record: Click to move to the previous logbook entry

Flight Selector: Click to view a list of all available flights, select an item in the list to jump the respective logbook entry

Next Record: Click to move to the next logbook entry

Last Record: Click to move to the last logbook entry